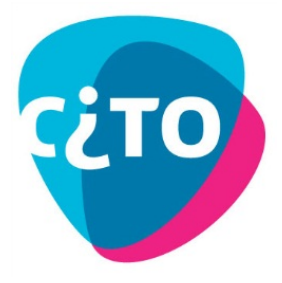

Handleiding genormeerde tekstenbank

Voor leesvaardigheid zijn op internet veel oude examens beschikbaar om mee te oefenen. Niet alle teksten zijn even moeilijk, daarom is het lastig de betekenis van de behaalde score te bepalen. Je kunt niet zeggen dat je de helft goed moet hebben om een voldoende te krijgen. In twee makkelijke teksten moeten er relatief meer vragen goed beantwoord worden dan in drie moeilijkere teksten.

## Zelf samenstellen

Met de Exceltoepassing 'Mix&meet' voor de moderne vreemde talen Frans, Duits en Engels van Cito kunt u bij een door u zelf gemaakte selectie van teksten een bijbehorende omzettingstabel maken. De omzettingstabel benadert de officiële exameneisen.

Wanneer u alleen maar makkelijke teksten kiest, is de N-term relatief laag. Kiest u voor wat moeilijkere teksten dan is de N-term wat hoger. Bij alleen maar heel makkelijke teksten kan de N-term zelfs negatief zijn en bij alleen maar heel moeilijke teksten kan die boven 2,0 uitkomen.

## Zo werkt het

Als u de toepassing 'Mix&meet' opent , klikt u als eerste op 'Bewerken inschakelen' (zie afbeelding).

1 Beveiligde weergave Dit bestand is geopend vanaf een mogelijk onveilige locatie. Klik hier voor meer informatie. Bewerken inschakelen

Zet indien nodig, de beveiliging op het Excelbestand op laag (zie bijlage 1) Het programma opent in het werkblad 'selecteer de teksten'. Dit voorbeeld laat de beschikbare teksten voor Engels vwo zien. Zie onderstaande figuur. Selecteer een tekst door op de desbetreffende regel te klikken. Door nog een keer op die regel te klikken maakt u de selectie weer ongedaan.

| start ine | • (~  | Regina-Indeling Formules Gegreens Controleren Beeld<br>fr |                                   |     |     |      |         |      |              |      |       | 0    |
|-----------|-------|-----------------------------------------------------------|-----------------------------------|-----|-----|------|---------|------|--------------|------|-------|------|
| Ċ.        | 0     | 6                                                         | 1                                 | G   | - H | 1.1  | I K I M | W    | x v          | 7 44 | 49 AC | AD A |
|           |       | / ke -                                                    |                                   | 000 |     | Toop | ulartia |      | mbarumtan    | * 00 |       |      |
| goia vi   |       |                                                           |                                   |     |     |      |         | CZTO | ACRES MELLER |      |       |      |
| jaar -    | tekst | - omschrijving                                            | indicatie moeilijkheidsgraad      | P   | Le  | Ν-   | 1       |      |              |      |       |      |
| 2006      | 1     | Coming soon                                               | makkelijke tekst                  | 78  | 1   | -1,3 | 1       |      |              |      |       |      |
| 2006      | 2     | All things must pass                                      | tekst van gemiddelde moeilijkheid | 65  | 1   | -0,1 |         |      |              |      |       |      |
| 2006      | 3     | The following text                                        | tekst van gemiddelde moeilijkheid | 57  | 3   | 0,6  |         |      |              |      |       |      |
| 2006      | 4     | Medical experiments: any volunteers                       | tekst van gemiddelde moeilijkheid | 69  | 5   | -0.5 | ~       |      |              |      |       |      |
| 2006      | 5     | The great race                                            | tekst van gemiddelde moeilijkheid | 66  | 11  | -0,2 |         |      |              |      |       |      |
| 2006      | 6     | Trust me, i'm a patient                                   | tekst van gemiddelde moeilijkheid | 71  | 9   | -0.7 |         |      |              |      |       |      |
| 2006      | 7     | Chris Woodhead: Teachers must be allowed to teach         | tekst van gemiddelde moeilijkheid | 65  | 10  | -0,1 | ~       |      |              |      |       |      |
| 2006      | 8     | Danish Darts                                              | tekst van gemiddelde moeilijkheid | 59  | 7   | 0.4  |         |      |              |      |       |      |
| 2006      | 9     | A tsar in the soup                                        | tekst van gemiddelde moeilijkheid | 56  | 2   | 0.7  |         |      |              |      |       |      |
| 2006      | 10    | Food tastes better when you're hungry                     | tekst van gemiddelde moeilijkheid | 56  | 1   | 0.7  |         |      |              |      |       |      |
| 2006      | 11    | "Soud-u-lite" leads fightback against "Atkins effect"     | moeiliike tekst                   | 46  | 1   | 1.6  | 1       |      |              |      |       |      |
| 2007      | 1     | Sir                                                       | tekst van gemiddelde moeilijkheid | 53  | 1   | 1.7  | -2      |      |              |      |       |      |
| 2007      | 2     | Fine                                                      | tekst van gemiddelde moeilijkheid | 63  | 2   | 0.8  |         |      |              |      |       |      |
| 2007      | 3     | De volgende tekst                                         | tekst van gemiddelde moeilijkheid | 73  | 3   | -0.1 | ¥       |      |              |      |       |      |
| 2007      | 4     | Family                                                    | tekst van gemiddelde moeilijkheid | 69  | 5   | 0.3  |         |      |              |      |       |      |
| 2007      | 5     | Surviving                                                 | tekst van gemiddelde moeilijkheid | 66  | 9   | 0.6  |         |      |              |      |       |      |
| 2007      | 6     | Celebrity nitch                                           | makkelijke tekst                  | 78  | 9   | -0.5 |         |      |              |      |       |      |
| 2007      | 7     | Battered faith                                            | tekst van gemiddelde moeilijkheid | 69  | 9   | 0.3  |         |      |              |      |       |      |
| 2007      | 8     | Sign here                                                 | tekst van gemiddelde moeilijkheid | 54  | 9   | 1.6  | -8      |      |              |      |       |      |
| 2007      | 9     | Letter                                                    | tekst van gemiddelde moeilijkheid | 73  | 1   | -0.1 |         |      |              |      |       |      |
| 2007      | 10    | Psoriasis                                                 | makkelijke tekst                  | 84  | 3   | -1.1 | 2       |      |              |      |       |      |
| 2008      | 1     | Hanniness                                                 | makkelijke tekst                  | 84  | 1   | -11  | H.      |      |              |      |       |      |
| 2008      | 2     | David Miliband                                            | moeiliike tekst                   | 51  | 2   | 19   |         |      |              |      |       |      |
| 2008      | 3     | Cinema                                                    | tekst van gemiddelde moeilijkheid | 63  | 3   | 0.8  | 7       |      |              |      |       |      |
| 2008      | 4     | A sinister advantage                                      | makkelijke tekst                  | 84  | 6   | -11  | - 12    |      |              |      |       |      |
| 2008      | 5     | De volgende tekst                                         | tekst van gemiddelde moeilijkheid | 70  | 4   | 0.2  |         |      |              |      |       |      |
| 2008      | 6     | Double trouble                                            | tekst van gemiddelde moeilijkheid | 57  | 9   | 14   |         |      |              |      |       |      |
| 2008      | 7     | Materialism damages well-being                            | tekst van gemiddelde moeilijkheid | 62  | 10  | 0.9  |         |      |              |      |       |      |
| 2008      | 8     | Sex Ed at Harvard                                         | tekst van gemiddelde moeilijkheid | 60  | 10  | 11   | - 12    |      |              |      |       |      |
| 2008      | 9     | Rumble in the juncle                                      | tekst van gemiddelde moeilijkheid | 63  | 4   | 0.8  | -8      |      |              |      |       |      |
| 2008      | 10    | Randy puddy ducks sentenced to death                      | tekst van gemiddelde moeilijkheid | 85  | -   | 0.6  | 78      |      |              |      |       |      |
| 2000      | 1     | teenage draaming?                                         | tekst van gemiddelde moeilijkheid | 60  | 2   | 0.1  | H.      |      |              |      |       |      |
| 2000      |       | reenage a commy :                                         | teker ran gemiddelde modilijkneid |     | 4   | 0,1  | -8      |      |              |      |       |      |

© Stichting Cito Instituut voor Toetsontwikkeling Arnhem (2013)

Met de knop 'Toon selectie' rechts boven in het scherm ziet u welke teksten u geselecteerd hebt. Het programma geeft ook aan wat het maximaal aantal te behalen scorepunten is en welke N-term bij die selectie van teksten hoort.

In dit voorbeeld kunnen er op de geselecteerde teksten maximaal 27 punten gescoord worden en bedraagt de N-term 0,2. Het overzicht (in het tabblad 'geselecteerde teksten') ziet er als volgt uit:

| inhoud   | van de to | ets                                                   |        |  |
|----------|-----------|-------------------------------------------------------|--------|--|
|          |           |                                                       |        |  |
| schaalle | ngte      | 27                                                    |        |  |
| N-term   |           | 0,2                                                   |        |  |
|          |           | de vierte autorada                                    |        |  |
| leksten  | in chroni | biogische volgorde                                    |        |  |
| jaar     | tekst     | omschrijving                                          | punten |  |
| 2006     | 1         | Coming soon                                           | 1      |  |
| 2006     | 4         | Medical experiments: any volunteers                   | 5      |  |
| 2006     | 7         | Chris Woodhead: Teachers must be allowed to teach     | 10     |  |
| 2006     | 11        | "Spud-u-lite" leads fightback against "Atkins effect" | 1      |  |
| 2007     | 3         | De volgende tekst                                     | 3      |  |
| 2007     | 10        | Psoriasis                                             | 3      |  |
| 2008     | 3         | Cinema                                                | 3      |  |
| 2000     | 10        | Randy ruddy ducks sentenced to death                  | 1      |  |
| 2008     | 10        |                                                       |        |  |

Wanneer u op de knop 'Omzettingstabel' (boven in het scherm) klikt, ziet u met welk cijfer de scores volgens de gangbare norm gewaardeerd moeten worden.

| Vaknaam:<br>Schaallengte:<br>Normeringsterm: |        | Engels<br>27<br>0,2 | vwo    |       |        |  | Print |
|----------------------------------------------|--------|---------------------|--------|-------|--------|--|-------|
| Score                                        | Cijfer | Score               | Cijfer | Score | Cijfer |  |       |
| 0                                            | 1,0    | 12                  | 4,2    | 24    | 8,2    |  |       |
| 1                                            | 1,2    | 13                  | 4,5    | 25    | 8,7    |  |       |
| 2                                            | 1,3    | 14                  | 4,9    | 26    | 9,3    |  |       |
| 3                                            | 1,5    | 15                  | 5,2    | 27    | 10,0   |  |       |
| 4                                            | 1,7    | 16                  | 5,5    |       |        |  |       |
| 5                                            | 1,9    | 17                  | 5,9    |       |        |  |       |
| 6                                            | 2,2    | 18                  | 6,2    |       |        |  |       |
| 7                                            | 2,5    | 19                  | 6,5    |       |        |  |       |
| 8                                            | 2,9    | 20                  | 6,9    |       |        |  |       |
| 9                                            | 3,2    | 21                  | 7,2    |       |        |  |       |
| 10                                           | 3,5    | 22                  | 7,5    |       |        |  |       |
| 11                                           | 3,9    | 23                  | 7,9    |       |        |  |       |

© Stichting Cito Instituut voor Toetsontwikkeling Arnhem (2013)

### Disclaimer

De omzettingstabel voor elke willekeurige selectie van teksten wordt in deze applicatie berekend op basis van de moeilijkheidsgraad van elke afzonderlijke tekst. Die moeilijkheidsgraad is echter geen absoluut gegeven. De plaats die een tekst in het examen heeft ingenomen, is altijd enigszins van invloed op de geobserveerde moeilijkheidsgraad. Aan het einde van een examen neemt de vermoeidheid toe. Een examen wordt altijd zorgvuldig samengesteld om een evenwichtig pallet aan teksten te krijgen.

Voor de zelf te maken selecties zullen de lengte, de volgorde en het tekstpalet anders zijn. Daardoor zijn ze niet meer helemaal vergelijkbaar met het oorspronkelijke examen. De hier gepresenteerde N-term moet gezien worden als de best mogelijk rekenkundige benadering van de examen-norm.

## Bijlage 1 Aandachtspunten Microsoft Office

## Macrobeveiliging in Excel 2000 en 2003

Om de macrobeveiliging aan te passen gaat u naar het menu Extra, Macro, Beveiliging. Hier selecteert u de optie 'laag':

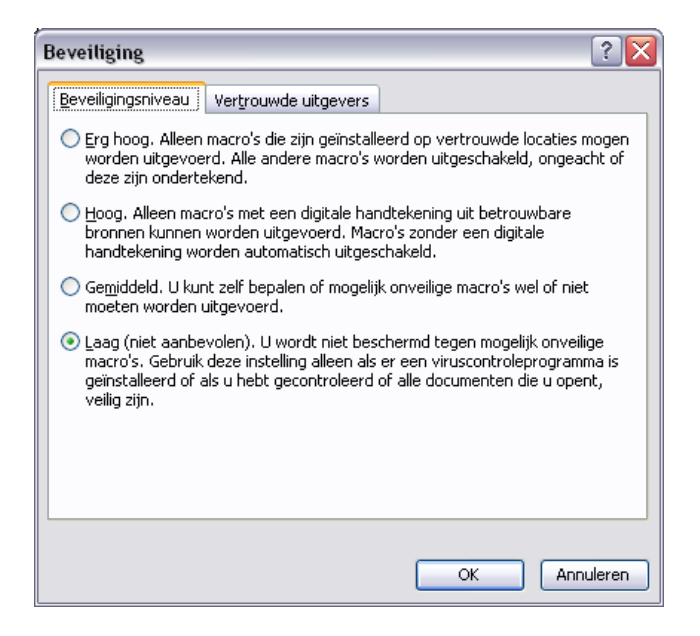

Klik op OK en sluit Excel af. Pas bij de volgende keer dat het programma gestart wordt, is het nieuw ingestelde beveiligingsniveau van kracht.

In Office 2007 of Office 2010 gaat u via de Office-knop respectievelijk het menu Bestand naar de Opties voor Word:

| ties voor Word                               |                                                                                                    |  |  |  |  |  |
|----------------------------------------------|----------------------------------------------------------------------------------------------------|--|--|--|--|--|
| Populair<br>Weergave                         | Documenten veilig houden en uw computer veilig en in een goede staat laten werken.                                                                                                    |  |  |  |  |  |
| Controle                                     | Uw privacy beschermen                                                                                                    |  |  |  |  |  |
| Opslaan                                      | Uw privacy is belangrijk voor Microsoft. Zie de privacyverklaringen voor meer informatie over de manier waarop Microsoft<br>Office Word bijdraagt tot een betere bescherming van uw privacy.                                                  |  |  |  |  |  |
| Geavanceerd                                  | De privacyverklaring van Microsoft Office Word weergeven                                                                                                    |  |  |  |  |  |
| Aanpassen                                    | Privacyverklaring van Microsoft Office Online                                                                                                    |  |  |  |  |  |
| Invoegtoepassingen                           | Programma voor verbetering van de gebruikerservaring                                                                                                    |  |  |  |  |  |
| Vertrouwenscentrum                           | Beveiliging en verwante zaken                                                                                                    |  |  |  |  |  |
| Informatiebronnen                            | Meer informatie over uw beveiliging en het beschermen van uw privacy bij Microsoft Office Online.<br>Microsoft Windows Beveiligingscentrum<br>Microsoft Trustworthy Computing                                                                 |  |  |  |  |  |
| Vertrouwenscentrum van Microsoft Office Word |                                                                                                    |  |  |  |  |  |
|                                              | In het Vertrouwenscentrum bevinden zich instellingen die betrekking<br>hebben op beveiliging en privaz. Deze instellingen dragen ertoe bij<br>dat uw computer beter is beveiligd. Het wordt aanbevolen deze<br>instellingen niet te wijzigen. |  |  |  |  |  |

Hier kiest u in het linker menu voor 'Vertrouwenscentrum'; klik dan op de knop 'Instellingen voor het vertrouwenscentrum' en vervolgens op 'Instellingen voor macro's'.

# Dit venster verschijnt dan:

| ertrouwenscentrum                           |                                                                                                    |
|---------------------------------------------|----------------------------------------------------------------------------------------------------|
| Vertrouwde uitgevers<br>Vertrouwde locaties | Instellingen voor macro's                                                                                                    |
| Invoegtoepassingen                          | Voor macro's in documenten op een vertrouwde locatie:           O         Alle macro's uitschakelen, zonder melding                          |
| ActiveX-instellingen                        | All <u>e</u> macro's uitschakelen, met melding Alle <u>m</u> acro's uitschakelen, met uitzondering van macro's die digitaal zijn ondertekend |
| Instellingen voor macro's                   | <ul> <li>Alle macro's inschakelen (wordt niet aanbevolen omdat mogelijk schadelijke programmacode kan worden<br/>uitgevoerd)</li> </ul>      |
| Privacyopties                               | Macro-instellingen voor ontwikkelaars                                                                                                    |
|                                             | $\square$ Toegang tot het objectmodel van het <u>V</u> BA-project vertrouwen                                                                 |

Kies hier voor de vierde optie: Alle macro's inschakelen.

Om te zorgen dat de macro's, die bij het openen van het bestand al bepaalde zaken regelen, ook daadwerkelijk uitgevoerd worden, moet de map waarin u de applicaties heeft opgeslagen, toegevoegd worden aan de vertrouwde locaties:

| Vertrouwenscentrum                   |                                                                                                    |                                                                                                    | ? 💌                |  |  |  |  |  |  |
|--------------------------------------|----------------------------------------------------------------------------------------------------|----------------------------------------------------------------------------------------------------|--------------------|--|--|--|--|--|--|
| Vertrouwde uitgevers                 | Vertrouwde locaties                                                                                                    |                                                                                                    |                    |  |  |  |  |  |  |
| Vertrouwde locaties                  | Waarschuwing: al deze locaties worden behandeld als vertrouwde bronnen voor het openen van bestanden. Als u een locatie |                                                                                                    |                    |  |  |  |  |  |  |
| Vertrouwde documenten                | wijzigi of toevoegi, controleer dan of de medwe locatie venig is.                                                       |                                                                                                    |                    |  |  |  |  |  |  |
| Invoegtoepassingen                   | Pad<br>Gebruikerslocaties                                                                                               | Beschrijving                                                                                                    | Gewijzigd op 🔻     |  |  |  |  |  |  |
| ActiveX-instellingen                 | C:\Program Files\Microsoft Office\Templates\<br>C:\st\AppData\Roaming\Microsoft\Excel\XLSTART\                          | Standaardlocatie voor Excel 2010: Toepassingssja<br>Standaardlocatie voor Excel 2010: Gebruiker Opst                                                         |                    |  |  |  |  |  |  |
| Instellingen voor macro's            | C:\Program Files\Microsoft Office\Office14\XLSTART\<br>C:\\Joost\AppData\Roaming\Microsoft\Templates\                   | Standaardlocatie voor Excel 2010: Excel Opstarten<br>Standaardlocatie voor Excel 2010: Gebruikerssjabl<br>Standaardlocatie voor Excel 2010: Office Opstarten |                    |  |  |  |  |  |  |
| Beveiligde weergave                  | C:\ram Files\Microsoft Office\Office14\STARTUP\                                                                         |                                                                                                    |                    |  |  |  |  |  |  |
| Berichtenbalk                        |                                                                                                    | standaardiotatie voor Exter 2010. Invoegtoepassi                                                                                                    |                    |  |  |  |  |  |  |
| Externe inhoud                       | Beleidslocaties<br>\\citogroep.nl\algemeen\software\Citogroep\                                                          |                                                                                                    |                    |  |  |  |  |  |  |
| Instellingen voor bestandsblokkering |                                                                                                    |                                                                                                    |                    |  |  |  |  |  |  |
| Privacyopties                        |                                                                                                    |                                                                                                    |                    |  |  |  |  |  |  |
|                                      | Pad: C:\Program Files\Microsoft Office\T.<br>Berchrijving: Standaardlocatie voor Evrel 2010; T                          | emplates\                                                                                                    |                    |  |  |  |  |  |  |
|                                      | Gaudiand and                                                                                                    | uchassingsstanionen                                                                                                    |                    |  |  |  |  |  |  |
|                                      | Gewijziga op:<br>Submappen: Toegestaan                                                                                  | Nieuwe locatie toevoegen                                                                                                    | n <u>W</u> ijzigen |  |  |  |  |  |  |
|                                      | <ul> <li>Vertrouwde locaties in mijn netwerk toestaan (nie</li> <li>Alle vertrouwde locaties uitschakelen</li> </ul>    | t aanbevolen)                                                                                                    |                    |  |  |  |  |  |  |
|                                      |                                                                                                    | ОК                                                                                                    | Annuleren          |  |  |  |  |  |  |

Zorg dat de optie 'Vertrouwde locaties in mijn netwerk toestaan' (onderin het scherm) aangevinkt is en klik op 'Nieuwe locatie toevoegen'. Dit scherm verschijnt dan:

| Vertrouwde locatie van Microsoft Office                                                                                                    | ? 🔀                           |
|----------------------------------------------------------------------------------------------------|-------------------------------|
| Waarschuwing: deze locatie wordt behandeld als een vertrouwde bro<br>openen van bestanden. Als u een locatie wijzigt of toevoegt, control<br>nieuwe locatie veilig is.<br>Pad: | on voor het<br>leer dan of de |
| W:\Bedrijfsbureau\2012                                                                                                    |                               |
| Submappen op deze locatie worden ook vertrouwd<br>Beschrijving:                                                                                                    | Bladeren                      |
| Gemaakt op (datum en tijd): 23-8-2011 10:08                                                                                                    | Annuleren                     |

Zet zo nodig een vinkje bij de optie voor de submappen en klik op OK.

Sluit vervolgens het programma af. Pas bij de volgende keer dat het programma gestart wordt, is het nieuw ingestelde beveiligingsniveau van kracht.

Naderhand kunt u het beveiligingsniveau desgewenst weer terugzetten.